## COME SOTTOSCRIVERE I PODCAST TRAMITE ITUNES

Attenzione: questo capitolo prevede la lettura e comprensione del <u>capitolo precedente</u>. Sebbene **sia possibile** sfruttare i Podcast tramite gli aggregatori "classici" (Google Reader o software dedicati), una delle migliori esperienze utente si ottiene utilizzando il software gratuito iTunes di Apple. Tale software è in grado di gestire la **sottoscrizione** (o abbonamento) di podcast audio ed audio/video in modo particolarmente facile ed pratico. Il vero valore aggiunto nell'uso di iTunes deriva dalla propria **vetrina interna**, definita "iTunes Store". Senza voler pubblicizzare lo store di Apple, è utile perè sapere come oltre alla possibilità di acquistare diversi tipi di contenuti (dalla musica ai video, dai film ai libri), su "iTunes Store" sia possibile **effettuare ricerche** nel catalogo Podcast offerto da Apple: una volta trovato un podcast di proprio interesse, sarà possibile sottoscriverlo (e quindi ricevere gli aggiornamenti **automaticamente**) oppure scaricare singoli elementi in modo manuale. E' altresì possibile aggiungere manualmente Podcast, analogamente a come si farebbe con Google Reader o un software dedicato: copiandone l'indirizzo ed aggiungendolo alle sottoscrizioni dell'aggregatore in uso.

E' necessario, innanzitutto, scaricare **gratuitamente** il programma dal sito della Apple e provvedere ad installarlo sul proprio computer, che sia un Apple Mac o un computer dotato di Microsoft Windows. Per effettuare il download, <u>cliccate qui</u>.

Una volta installato e lanciato per la prima volta, iTunes visualizzerà una "schermata di benvenuto":

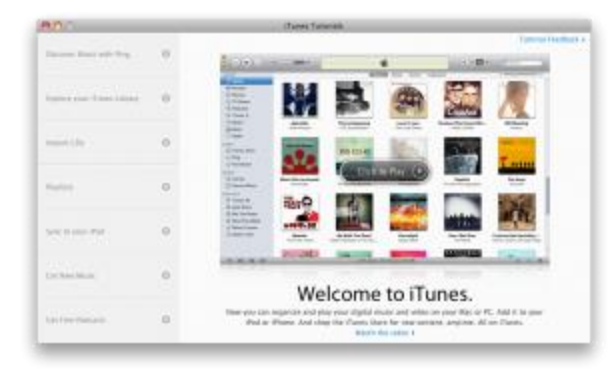

La schermata di benvenuto di iTunes.

Procedendo oltre, vi troverete a tu per tu con l'interfaccia principale:

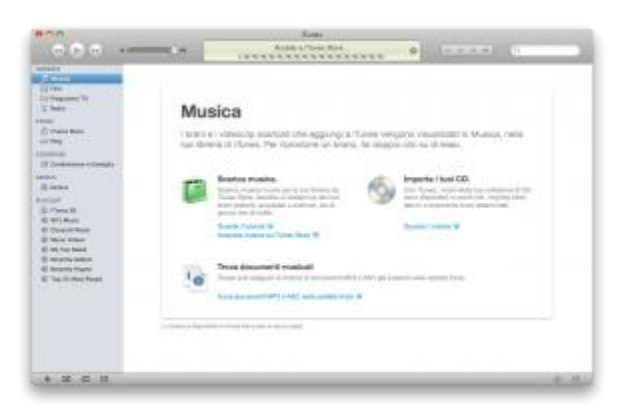

La schermata iniziale di iTunes.

A questo punto possiamo andare **alla ricerca** dei Pocast audio/video tramite iTunes store. Cliccando sulla voce "iTunes Store" (colonna di sinistra), si avrà accesso diretto alla pagina d'ingresso dello store. Una volta entrati, nella parte alta della pagina apparità una barra orizzontale che, tra i vari link, conterrà il link "Podcast":

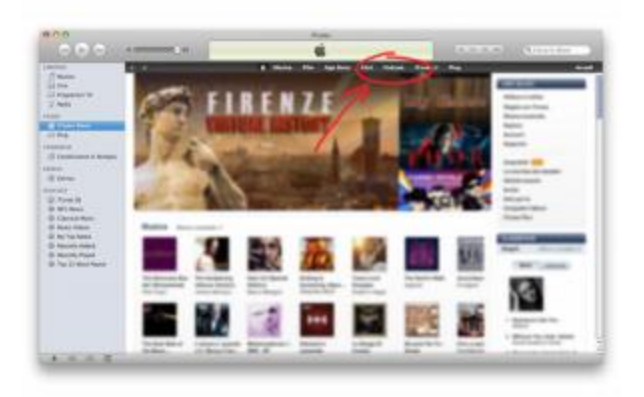

## La pagina principale di iTunes Store e il link ai Podcast.

Cliccando sul link, si entrerà sulla pagina principale della sezione "Podcast"; cliccando invece sul piccolo triangolo accanto al link, apparirà un menu di accesso rapido, come da immagine che segue:

| Podcast audio            |     |
|--------------------------|-----|
| Podcast video            |     |
| Nuove Uscite             |     |
| Arte                     |     |
| Cultura e società        |     |
| Business                 |     |
| Commedia                 |     |
| Istruzione               |     |
| Giochi ed hobby          |     |
| Governo e organizzazio   | oni |
| Musica                   |     |
| News e politica          |     |
| Per tutta la famiglia    |     |
| Religione e spiritualità |     |
| Salute                   |     |
| Scienza e medicina       |     |
| Sport e tempo libero     |     |
| Tecnologia               |     |
| Film e TV                |     |

Il menu rapido di iTunes Store sui Podcast.

A questo punto, sarà sufficiente navigare i **contenuti** per cercare il o i Podcast di proprio interesse. Per esempio, ora poniamo il caso di esserci imbattuti nel Podcast di "2024", una trasmissione in onda su Radio24 dedicata alla tecnologia. Entrando sulla pagina, iTunes Store ci segnalerà quali siano le informazioni di base del Podcast, quali siano gli episodi **attualmente** disponibili al download ed altro.

E' possibile a questo punto **ascoltare** direttamente un episodio, cliccando sulla piccola icona azzurra che appare portando il cursore del mouse sopra il numero dell'episodio oppure abbonarsi gratuitamente al servizio per far sì che iTunes provveda a scaricare per noi gli episodi, dandoci modo di ascoltarli con calma. Per fare questo, sarà sufficiente cliccare sul tasto "gratis":

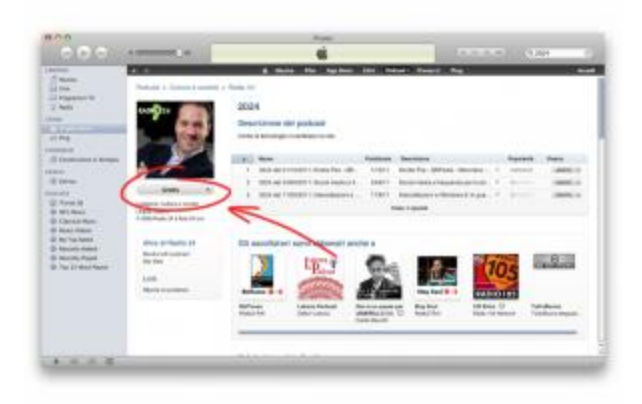

La sottoscrizione di un Podcast.

A questo punto, iTunes chiederà conferma:

| Sei sicuro di volerti abbonare a "2024"?                                                                                            |
|----------------------------------------------------------------------------------------------------|
| L'episodio più recente apparirà nella sezione Podcast della tua                                                                     |
| libreria una volta completato il download. Gli episodi successivi<br>verranno scaricati automaticamente quando saranno disponibili. |
| 🗌 Non chiedetemi più di rinnovare l'abbonamento.                                                                                    |
| (Annulla) (Abbonati                                                                                                    |

Appena premuto

"Abbonati", iTunes cambierà lievemente di **aspetto**. Infatti, sulla colonna di sinistra appariranno due nuove voci: "Download" e "Podcast". La prima conterrà la lista di elementi di fase di download: avendo appena sottoscritto un Podcast, iTunes infatti provvederà immediatamente a scaricare l'ultimo episodio disponibile. Cliccando sulla voce Download, sarà possibile visualizzare l'**andamento** del download:

|                  | * |  |
|------------------|---|--|
| 0 form           |   |  |
| a to in the face |   |  |

## Il download è in corso.

Cliccando, invece, sulla voce "Podcast", avremo accesso alla lista dei Podcast sin qui sottoscritti:

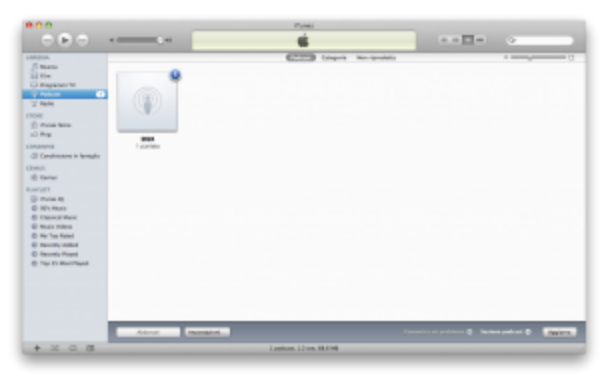

La lista dei Podcast sottoscritti.

In basso, iTunes propone un tasto "Impostazioni...", il quale permette l'accesso del seguente menu:

| Verifica la presenza di nuove puntate: | Ogni giorno                        | ÷ |
|----------------------------------------|------------------------------------|---|
|                                        | Prossima verifica: Domani, 5:32 PM |   |
| Impostazioni per:                      | Impostazioni standard per podcast  | ¢ |
|                                        |                                    |   |
|                                        | 🗹 Usa impostazioni standard        |   |
| Quando sono disponibili nuove puntate: | scarica la più recente             | + |
| Puntate da tenere:                     | tutte le puntate                   | ¢ |
|                                        |                                    |   |
| ?)                                     | Annulla OK                         |   |

Questo menu, molto importante, vi permetterà di **personalizzare** il comportamento di iTunes rispetto ai Podcast ai quali vi siete abbonati: come e quando verificare la presenza di **nuove puntate**, cosa fare in tal caso (se scaricarle o meno, e se si, in che misura), come comportarsi con le puntate **già ascoltate**. Si noti come queste impostazioni siano "globali", ovvero vengano applicate arbitrariamente ad ognuno dei Podcast ai quali vi abbonerete; fermo restando questo, sarà comunque possibile personalizzare il comportamento di **ognuno** dei diversi Podcast.

Clicchiamo adesso sull'icona rappresentante il Podcast sottoscritto. La schermata che apparirà sarà la seguente:

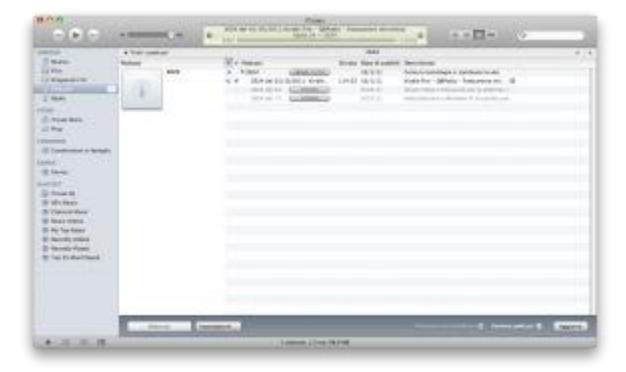

La pagina di dettaglio del Podcast.

Come si noterà, iTunes metterà a disposizione i contenuti già scaricati, oltre a fornire la possibilità di scaricare episodi precedenti o non ancora scaricati.

A meno che non abbiate indicato ad iTunes, tramite le impostazioni precedentemente descritte, di scaricare automaticamente i nuovi contenuti, potrete **forzare** la cosa cliccando il pulsante "Aggiorna", in basso a destra. **COME SOTTOSCRIVERE MANUALMENTE UN PODCAST** 

Potrebbe capitare che vi venga segnalato un Podcast non disponibile su iTunes Store. Come fare ad abbonarcisi? Molto semplice: sarà sufficiente saltare la fase di ricerca su iTunes Store ed indicare il link al sistema affinchè, come sopra descritto, **provveda** alla sottoscrizione gratuita.

Per fare questo, è sufficiente aprire iTunes, selezionare la voce di menu "Avanzate" e, nell'elenco proposto dal software, selezionare "Iscriviti al podcast...":

| Apri streaming                                                                                         | жU |
|----------------------------------------------------------------------------------------------------|----|
| Iscriviti al podcast                                                                                   |    |
| Crea versione per iPod o iPhone<br>Crea versione per iPad o Apple TV<br>Crea versione AAC              |    |
| Attiva Condivisione in famiglia<br>Scegli le foto da condividere                                       |    |
| Ottieni illustrazioni album<br>Ottieni nomi tracce<br>Invia i nomi delle tracce CD<br>Unisci tracce CD |    |
| Rimuovi autorizzazione per l'account Audible                                                           |    |

Una volta cliccato, iTunes proporrà una

finestra dotata di un campo di testo nel quale "incollare" l'indirizzo a nostra disposizione:

| $\bigcirc \bigcirc \bigcirc \bigcirc$ | Iscriviti al podcast |
|---------------------------------------|----------------------|
| URL:                                  |                      |
|                                       |                      |
|                                       |                      |
|                                       |                      |
|                                       | Annulla OK           |
|                                       | //                   |
|                                       |                      |

Inserito un link valido e premuto il

pulsante "OK", il Podcast verrà aggiunto nella vostra sezione "Podcast", e si comporterà come un qualunque altro Podcast.